## Utah-ID Account Creation and User Account Association

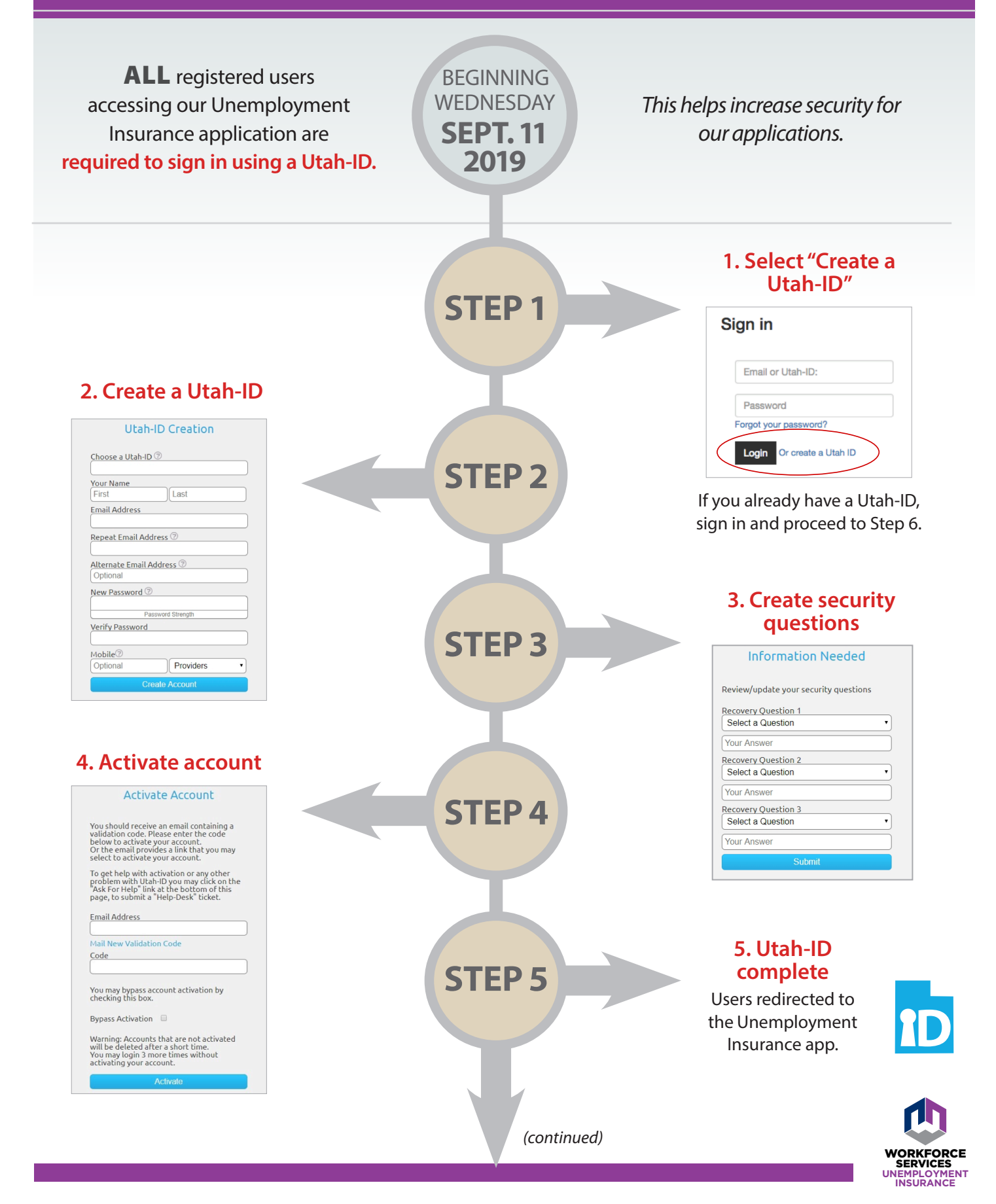

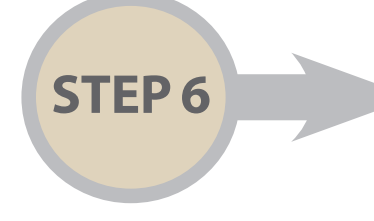

## 6. User Account Association

Your Utah-ID needs to be connected to your Unemployment Insurance account. This is a one-time process. Future logins will only require your Utah-ID.

## **Current Users:**

Enter your Unemployment Insurance account email and password to link it with your new Utah-ID.

| f you are a first time user of the Unemployment Insurance                                                                                                    |                  |  |
|----------------------------------------------------------------------------------------------------|------------------|--|
| If you are a first time user of the Unemployment Insurance Portal, you will need to create a new user account. Click here to sign up now.<br>If you have an existing Unemployment Insurance and New Hire reporting account, please enter the email address and password below. |                  |  |
| * Email Address:<br>* Password:                                                                                                    | Forgot Password? |  |
| I                                                                                                    | Submit           |  |

OR

## **First-Time Users:**

Click on "Click here to sign up now" to enter your registration information then click "submit."

| User Registration<br>Please fill out all of the fields below to create your user account. |        |  |
|-------------------------------------------------------------------------------------------|--------|--|
| * First Name:<br>* Last Name:                                                             |        |  |
| * Email Address:                                                                          |        |  |
| * Phone Number:                                                                           |        |  |
|                                                                                           | Submit |  |

Your Utah-ID is now active and linked to your Unemployment Insurance account. Future logins will only require your Utah-ID. You will use the same Utah-ID to log in to all of Workforce Services applications.